## Neuen Raum einrichten

Andreas Glöckl, Leiter Medienzentrum

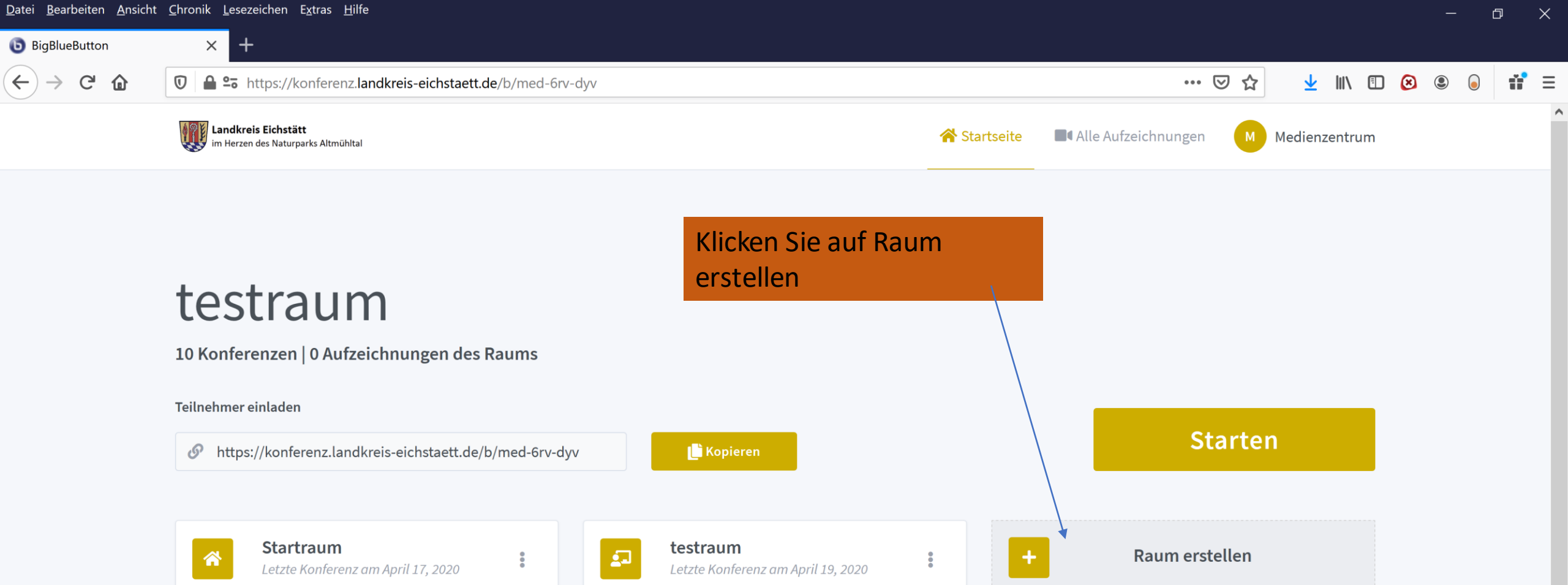

| Aufzeichnu | Suche          | Q      |            |              |         |  |
|------------|----------------|--------|------------|--------------|---------|--|
|            |                |        |            |              |         |  |
| NAME       |                | DALLER |            | SICHTRAPKEIT | FORMATE |  |
| NAME       | MINIATORDIEDER | DAUER  | TEILNEHMER | SICHIDARKEII | FORMATE |  |

Andreas Glöckl, Leiter Medienzentrum

Dieser Raum hat keine Aufzeichnungen.

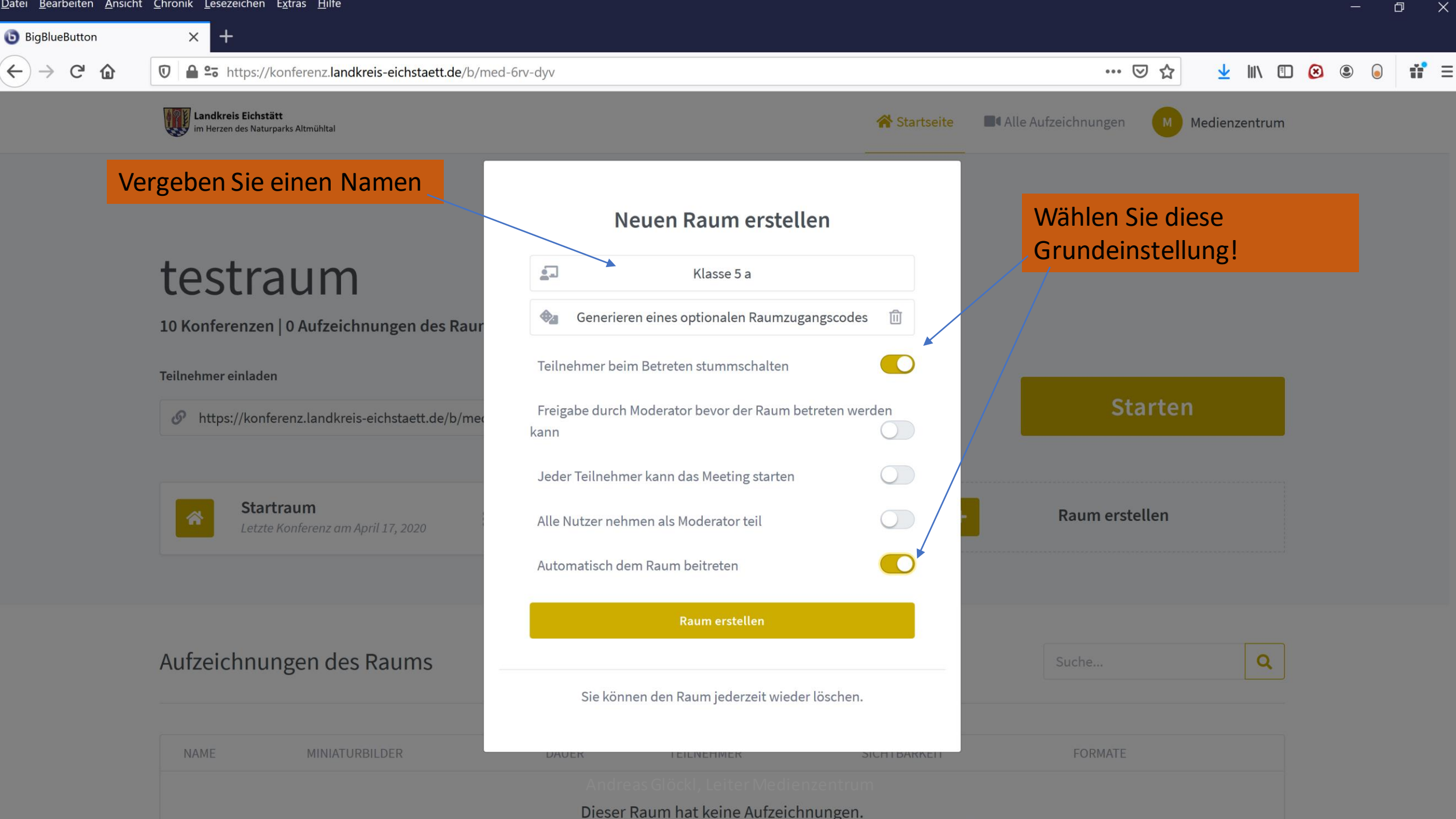

| <u>D</u> atei <u>B</u> earbeiten <u>A</u> | <u>A</u> nsicht <u>C</u> hror | nik <u>L</u> esezeichen E <u>x</u> tras <u>H</u> ilfe               |          |                                        |                     |                      |                        |                                  | —                 | - 0                   | ×          |
|-------------------------------------------|-------------------------------|---------------------------------------------------------------------|----------|----------------------------------------|---------------------|----------------------|------------------------|----------------------------------|-------------------|-----------------------|------------|
| 6 BigBlueButton - H                       | Klasse 5 a                    | × +                                                                 |          |                                        |                     |                      |                        |                                  |                   |                       |            |
| $\leftrightarrow$ > C'                    | 0                             | Landkreis-eichstaett.c                                              | de/html5 | client/join?sessionToken=hi8rqpndqnoev | aom                 |                      | ⊍ ☆                    | $\mathbf{\overline{\mathbf{A}}}$ | III\ 🗉 😣 🖲        |                       | <b>i</b> = |
| NACHRICHTEN                               |                               | < Öffentlicher Chat                                                 | :        | 2                                      | Klasse 5 a          | Aufzeich             | nnung starten )        |                                  |                   |                       | •          |
| R Öffentlicher                            | Chat                          |                                                                     |          |                                        |                     |                      |                        |                                  |                   |                       |            |
| NOTIZEN                                   | Es öff                        | net sich dann der                                                   |          |                                        |                     |                      |                        |                                  |                   |                       | -          |
| Geteilte Noti                             | Raum                          | , wählen Sie mit                                                    |          |                                        |                     | Ь                    |                        |                                  |                   |                       |            |
| TEILNEHMER (1)                            | IVIIKIC                       | ITOTT<br>To join the audio bridge click the phone butto             | on.      |                                        |                     | TODIO                |                        |                                  |                   |                       |            |
| Me Medienzent                             | trum (Sie)                    | Use a headset to avoid causing background n for others.             | noise    |                                        | vveicome            | TO BIG               | BlueButton             |                                  |                   |                       |            |
|                                           |                               | This server is running <u>BigBlueButton</u> .                       |          |                                        |                     | ×                    | system designed for or | nline learr                      | ning              |                       | ß          |
|                                           |                               |                                                                     |          | Wie möchten Sie der K                  | onferenz heitreten? |                      |                        |                                  |                   | 1                     |            |
|                                           |                               | Um jemanden zur Konferenz einzuladen, schicken Sie ihm diesen Link: |          |                                        | onierenz benreten.  |                      |                        |                                  |                   | 1                     |            |
|                                           |                               | https://konferenz.landkreis-eichstaett.de<br>/b/med-np2-wpa         |          | <b>`</b> .O.                           |                     |                      | Communicate using high |                                  | Express yourself. | 1                     |            |
|                                           |                               |                                                                     |          | $\mathbf{Y}$                           | U D                 |                      | quality audio.         |                                  |                   |                       | )          |
|                                           |                               |                                                                     |          | Mit Mikrofon                           | Nur zuhören         |                      | SCREEN SHARING         |                                  | MULTI-USER WHITEB | OARD                  |            |
|                                           |                               |                                                                     |          |                                        |                     |                      | Share your screen.     |                                  | Draw together.    |                       |            |
|                                           |                               |                                                                     |          |                                        |                     |                      |                        |                                  |                   |                       |            |
|                                           |                               |                                                                     |          |                                        | For more informa    | tion visit <u>bi</u> | gbluebutton.org →      |                                  |                   |                       |            |
|                                           |                               |                                                                     |          |                                        |                     |                      |                        |                                  |                   |                       |            |
|                                           |                               |                                                                     |          |                                        |                     | < Folie 1 ~          | >                      |                                  |                   | $(+) \leftrightarrow$ |            |
|                                           |                               |                                                                     |          | Andreas Glöckl, Leite                  | r Medienzentrum     |                      |                        |                                  |                   |                       |            |
|                                           |                               |                                                                     |          |                                        |                     |                      |                        |                                  |                   |                       |            |

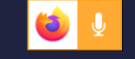

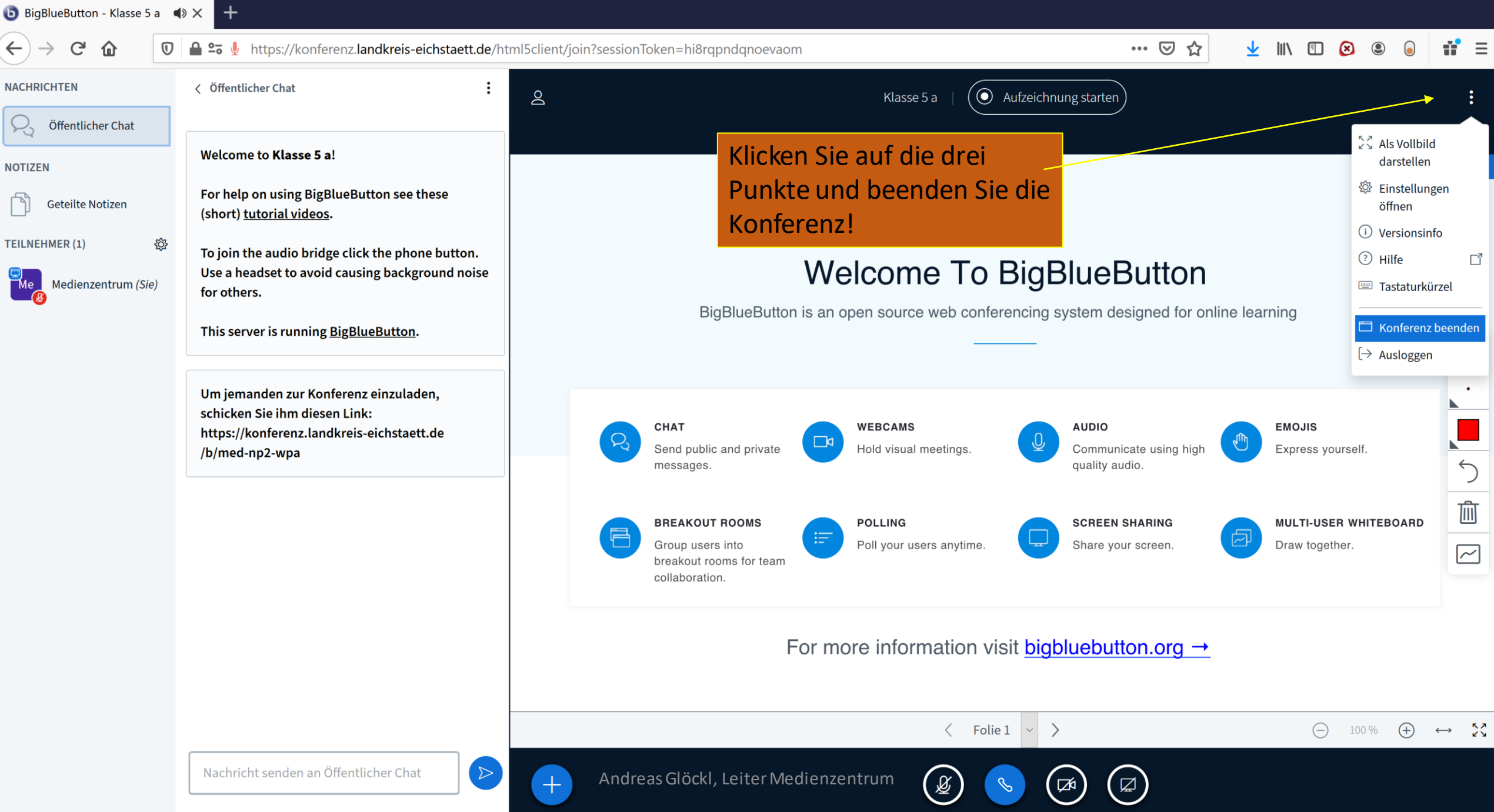

 $(\leftarrow) \rightarrow$ 

G

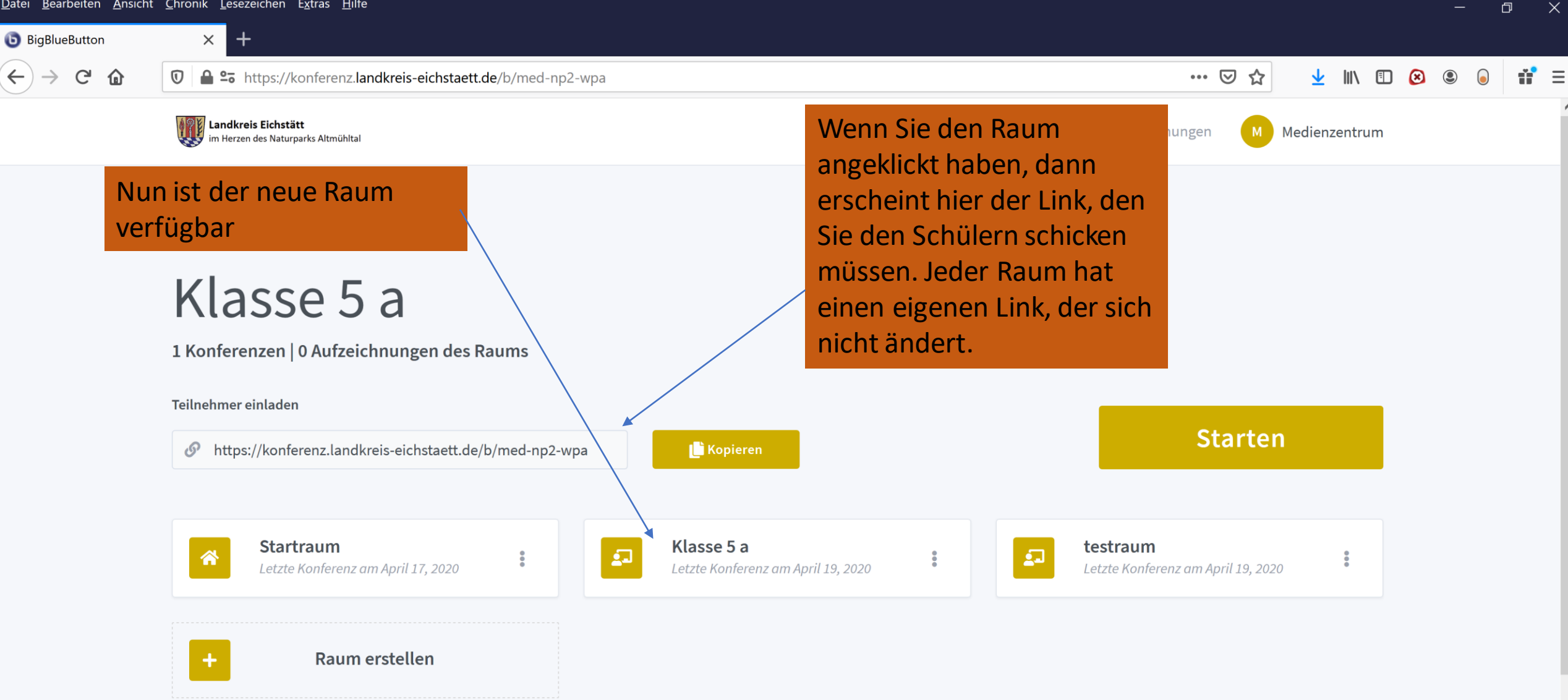

Aufzeichnungen des Raums

Suche...

Q